# **Guide utilisateurs**

 $\mathcal{M}_{\text{PARIS}}$ 

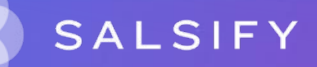

### Sommaire

- 1. Se connecter à la plateforme SupplierXM de Salsify
- 2. Importez vos données produits via la GDSN
- 3. Créez et partagez vos produits avec les distributeurs
- 4. Enrichir les informations de vos fiches produits
- 5. Pour aller plus loin : les outils de productivités

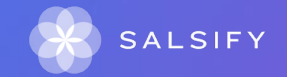

# Présentation du processus de collecte

SupplierXM de Salsify, la plateforme d'expérience fournisseurs Une plateforme unique pour relier votre marque à tous les canaux

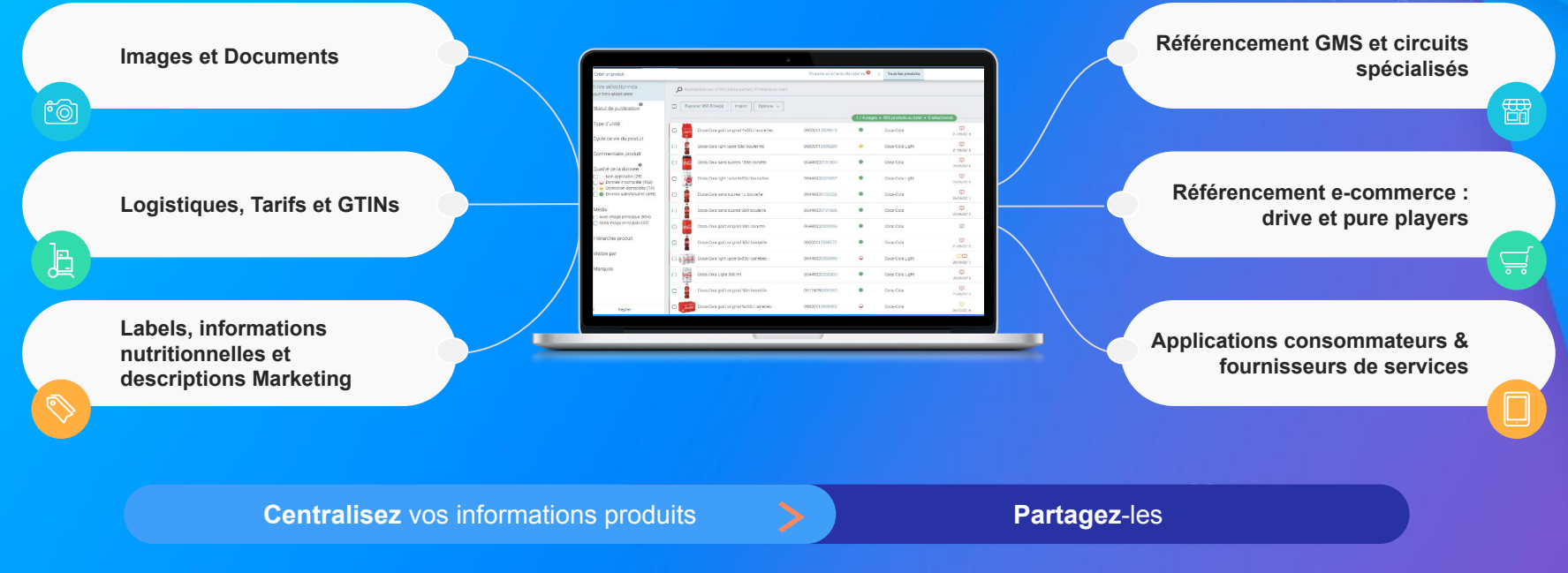

Faites découvrir, référencez et commercialisez

vos produits sur tous les canaux en partageant une donnée fiable et de qualité avec vos distributeurs au sein d'une unique plateforme

### Les données collectées

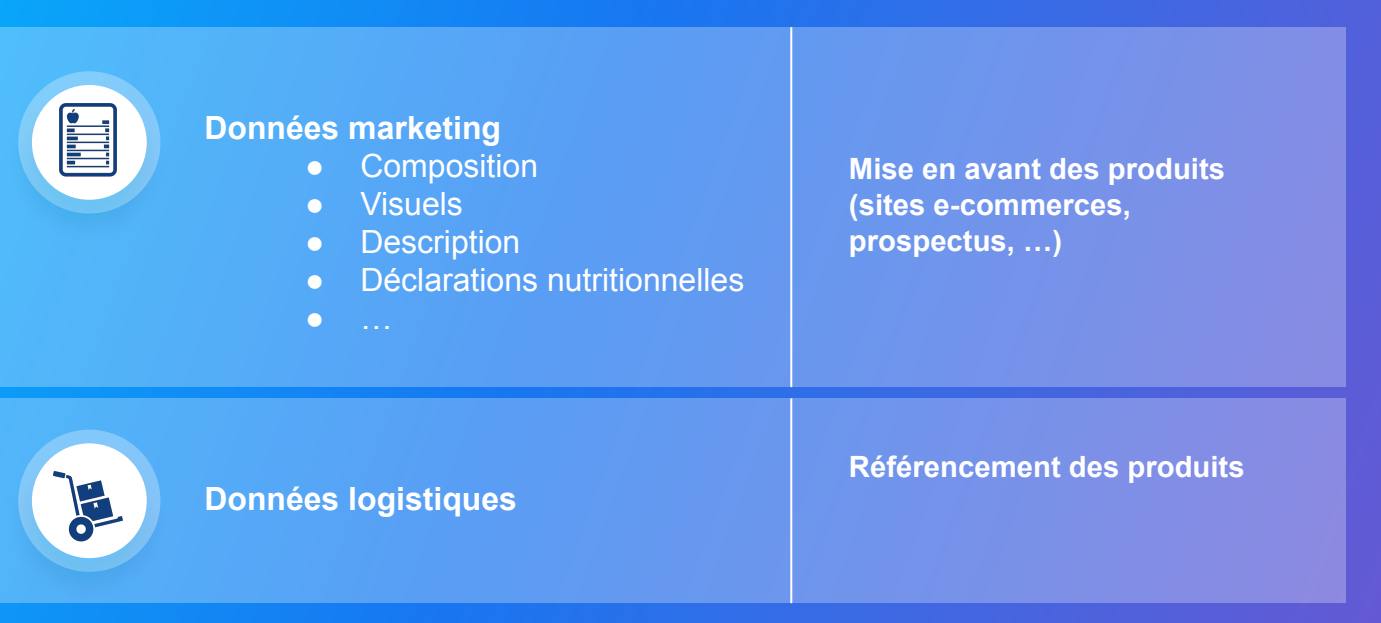

### 1. Se connecter / s'inscrire à SupplierXM

## Découvrir la plateforme SupplierXM

#### SupplierXM Academy

Simplifier la prise en main de la plateforme SupplierXMpour en identifier les fonctionnalités clés et répondre à toutes vos questions !

Retrouvez tous nos outils de formation et d'accompagnement en un endroit centralisé !

Au programme :

- Formations en ligne gratuites
- Guides utilisateurs
- Formations en présentiel
- Centre d'aide

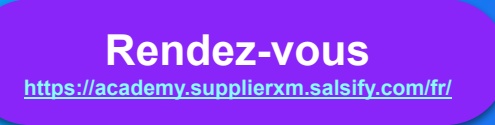

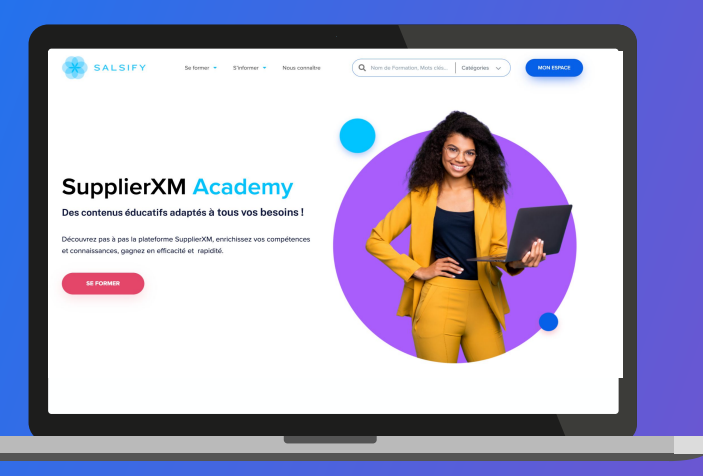

# Se connecter à la plateforme SupplierXM

Rendez-vous sur https://app.supplierxm.salsify.com/

| informations                            | SALSIFY                                                    |
|-----------------------------------------|------------------------------------------------------------|
| personnelles<br>Email                   | ldemange@sakemics.com                                      |
| L'entreprise à laquelle vous appartenez | · ·                                                        |
| Mot de passe                            |                                                            |
| Confirmez votre mot de passe            |                                                            |
| Jaccepte les condi                      | tions générales d'utilisation Les COU sont accessibles ici |
|                                         | Inscription                                                |
| Vous                                    | avez déjà un compte 7 Connectez-vous                       |
| À propos Articles de presse (           | Carrières Contacter Conditions générales Confidentialité   |
|                                         |                                                            |

Si vous avez oublié votre mot de passe, vous pouvez cliquer sur <u>« mot</u> <u>de passe oublié »</u> pour le réinitialiser.

#### Je n'ai pas de compte : inscription

- 1. Cliquez sur « créer un compte »
- 2. Remplissez le formulaire et validez la création
- 3. Confirmez votre inscription en cliquant sur le **lien** envoyé par mail

#### J'ai déjà un compte : connexion

- 1. Entrez vos identifiants (adresse e-mail et mot de passe)
- 2. Puis cliquez sur

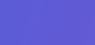

# Prérequis : Publication automatique VS Publication manuelle

#### Les modes de publication

Rendez-vous dans votre **espace d'administration**, section **"Mode de publication"** et sélectionnez l'option ci-après qui vous convient le mieux.

| Informations administr<br>GLN<br>Noms de domaine                                 | atives | Nom<br>ALKEMICS                                                          | GLN<br>3663836000605                                                                    | État<br>Actif                                                                  | Souscription GDSN                                                                                             | GLN de publication                                           | Actions                 |
|----------------------------------------------------------------------------------|--------|--------------------------------------------------------------------------|-----------------------------------------------------------------------------------------|--------------------------------------------------------------------------------|----------------------------------------------------------------------------------------------------|--------------------------------------------------------------|-------------------------|
| Mode de publication<br>Information de paieme<br>Hiérarchie produit<br>Etiquettes | nt 1   |                                                                          |                                                                                         |                                                                                | Ajouter un GLN                                                                                                |                                                              |                         |
| Gestion des utilisateun                                                          | s<br>1 | Nom(s) de                                                                | domaine ema                                                                             | il autorisé(s                                                                  | )                                                                                                    |                                                              |                         |
|                                                                                  |        | Ajouter ici vo<br>utilisateur do<br>: xxxx@alken<br>Domaine              | tre (vos) domaine(s) en<br>nt l'adresse email corre<br>nics.com correspond au           | nail permet d'accep<br>spond à l'un d'eux<br>i domaine email : al<br>Ajouter L | ter automatiquement dans le<br>l'doit cependant quand mém<br>kemics.com<br>Actions<br>an nom de domaine email | campte de votre société tout<br>e activer san compte grâce à | nouvel<br>son email. Ex |
|                                                                                  | ٩      | Node de p                                                                | ublication pou                                                                          | r les produit:                                                                 | s importés                                                                                                    |                                                              |                         |
|                                                                                  |        | <ul> <li>Publicat<br/>Les prot</li> <li>Publicat<br/>Les prot</li> </ul> | ion automatique<br>duits importés seront au<br>ion manuelle<br>duits importés devront é | utomatiquement pu<br>Itre publiés manuel                                       | bliés sur le réseau Alkemics.<br>lement.                                                                      |                                                              |                         |

1. La publication automatique

Une fois importés, vos produits sont automatiquement publiés. Vous n'avez plus qu'à activer les destinataires auxquels vous souhaitez envoyer la donnée.

#### 2. La publication manuelle

Lorsque vos produits sont importés, ceux-ci ne sont pas publiés ni partagés avec vos distributeurs. Pour cela, vous devez vous rendre sur chaque fiche produit pour les publier ou réaliser une publication de masse.

Pensez également à activer vos distributeurs, vous pouvez le faire en masse en suivant les étapes décrites page xx!

### 2. Importer vos données produit via Excel ou GDSN

 ....

### Importer vos produits via votre catalogue électronique actuel

Si vous avez déjà un catalogue électronique, vous pouvez **importer tous vos produits depuis** celui-ci.

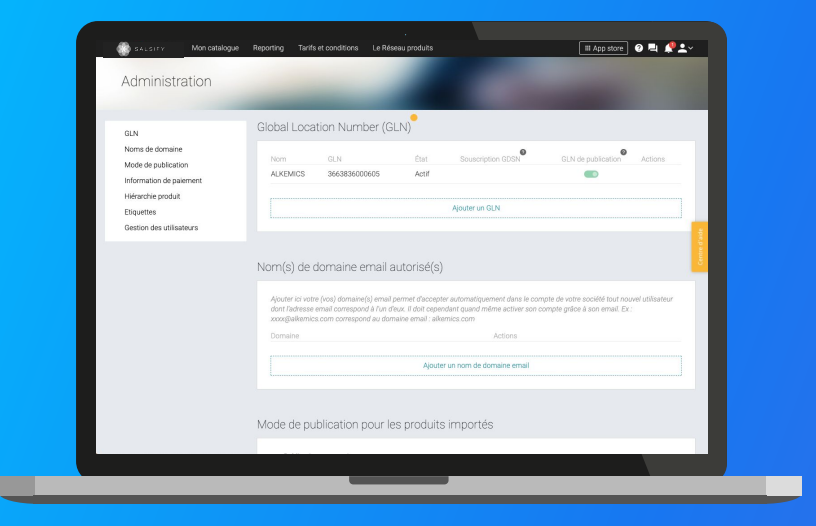

Vous devrez sûrement déclarer le GLN destinataire (à retrouver dans la procédure ci-dessous) de votre distributeur auprès de votre catalogue.

Marionnaud Paris : 3663836000193

Rendez-vous sur votre <u>page administration</u> et suivez les étapes décrites dans la <u>procédure à retrouver ici.</u>

NB:

- Vos distributeurs et Salsify ne prennent pas en charge les coûts que pourraient vous facturer votre catalogue actuel.
- 2. Certains champs spécifiques demandés par votre distributeur devront être remplis manuellement sur la plateforme.
- 3. Si vous avez besoin d'un catalogue électronique, Salsify peut vous offrir des solutions adaptées.

### 3. Créer et partager vos produits avec vos distributeurs

## Créer un produit manuellement

### Créer une nouvelle fiche produit

|                      |                                                | n.                                                                                                    | _                |
|----------------------|------------------------------------------------|----------------------------------------------------------------------------------------------------|------------------|
|                      | Informations produit ob                        | 5                                                                                                    |                  |
|                      | GTIN @                                         |                                                                                                    |                  |
|                      | Souhaitez-vous dupliquer un produit existant ? | ⊖ Oui ⊛ Non                                                                                                    |                  |
|                      |                                                |                                                                                                    |                  |
|                      | Identité du produit                            |                                                                                                    | 1                |
|                      | Le produit est un présentoir 🔮                 | ⊖Oui ⊛Non                                                                                                    | enter e          |
|                      | Le produit est un(e) 🚱                         | ⊛unité de base ⊙lot                                                                                                 | _                |
|                      | Langue du produit 🔮                            | français                                                                                                    |                  |
|                      | Libellé commercial long 🚱                      |                                                                                                    |                  |
|                      | Marque commerciale @                           | Rechercher votre marque                                                                                             |                  |
|                      |                                                | Suggestions  Alkemics Food  Alkemics Medics  Alkemics  Demo                                                         |                  |
|                      |                                                | Le produit n'a pas de marque<br>Vous ne trouvez pas votre marque ? Créez une marque dans la page d'édition de votre |                  |
|                      |                                                | profil entreprise                                                                                                   | (2)              |
| Detour à mon octobre | a Anar                                         | nu du medait ② Choix dae dactivateirae                                                                              | Crier la centuit |

Pour plus d'informations sur l'ajout d'images, consultez : https://app.supplierxm.salsify.com/?data-elevio-article=83

#### Pour créer une nouvelle fiche produit :

- 1. Allez dans l'onglet Catalogue
- 2. Cliquez sur

#### 🕂 Créer un produit

#### L'aperçu du produit

 Renseignez ici les informations principales du produit nécessaires à sa création, à commencer par le GTIN (code EAN), la catégorie produit et <u>la photo</u>.

#### 2. Puis cliquez sur « Créer le produit ». 2

**Astuce :** des suggestions automatiques pour la catégorie du produit apparaissent lorsque vous remplissez le libellé commercial long.

| Catégorie du produit 🔮 | Catégorie du produit                                       | ~ |
|------------------------|------------------------------------------------------------|---|
|                        | Suggestions @ Saucisson, saucisse sèche • Saucisse à cuire |   |
|                        | Indécis sur la catégorie à choisir ? Voir nos exemples     |   |

# Créer un produit manuellement

#### Choix des destinataires

|                   | Yaourt nature ALKEMICS FOOD 16x125g [Public]<br>03663385033691                                                                                                    | Plus v Prévisualiser         |
|-------------------|----------------------------------------------------------------------------------------------------|------------------------------|
| 100 m             | Promo 2019 X Acceler une etiquette   Fiche Produit Publication Historique Messages                                                                                                    |                              |
|                   | O Rechercher un destinataire                                                                                                    |                              |
|                   | Visibilité produit                                                                                                    | Rendre le produit exclusif   |
|                   | Par défaut, les informations de base du produit sont accessibles à tous les destinataires demandant votre<br>exclusif à un ou plusieurs destinataires, activez cette option. Il ne sera partagé qu'aux destinataires actifs. | e produit. Si ce produit est |
|                   | Groupe Casino                                                                                                    |                              |
|                   | Casino - référencement                                                                                                    | Partagé 🜑                    |
|                   | franprix - référencement                                                                                                    | Partagé 🜑                    |
|                   | Leader Price - référencement                                                                                                    | Activer le partage C         |
|                   | Demo - E.Leclerc                                                                                                    | $\bigcirc$                   |
|                   | Demo - Eluciero                                                                                                    | Activer le référencement 💿 🗲 |
| Retour à mon cata | ogue 📀 Aperçu du produit —— 📀 Choix des destinataires                                                                                                    | Ajouter des destinataires    |

1. Activez 
1. MARIONNAUD - PARIS

2. Cliquez sur « Ajouter des destinataires » pour finaliser la création du produit.

2

### 4. Enrichir les informations de vos fiches produit

# Partager un produit déjà créé

### Rendez-vous sur votre fiche produit

| - 🌒          | κ. Δι εγγ Mon catalogue Reporting Tarifs et conditions Le Réseau produits                                                                                                    | 🖩 App store 🕜 💐 🤌                     | ••                      |
|--------------|----------------------------------------------------------------------------------------------------|---------------------------------------|-------------------------|
| and a second | Veout nature ALKEMCS FOOD 16:125 [h.ble<br>06658503800107]<br>Promo 2019 × • • Apouter une etiquette                                                                                                    | Plus v Prévisuali                     | 107                     |
|              | Piche Podult Publication Historique Messages                                                                                                    |                                       |                         |
|              | Visibilité produit                                                                                                    | Rendre le produit exclusif            |                         |
|              | Par défour, les informations de base du produit sont accessibles à tous les destinataires demandant votre produit. Si ce pr<br>destinataires, activez cette option. Il ne sera partagé qu'aux destinataires actrs.                                                                                                    | roduit est exclusif à un ou plusieurs |                         |
|              | Cosino Groupe Casino                                                                                                    |                                       | - Control of the second |
|              | Casino - référencement                                                                                                    | Partagé 💽                             |                         |
|              | françoix - référencement                                                                                                    | Partagé  Activer le partage           |                         |
|              | Demo - E.Leclerc                                                                                                    |                                       |                         |
|              | Demo - Electero                                                                                                    | Activer le référencement              |                         |
|              | Demo - Intermarché                                                                                                    |                                       |                         |
|              | and the second second se |                                       |                         |
|              |                                                                                                    |                                       |                         |

- 1. Cliquez sur l'onglet « Publication » 1
- 2. Activez 2 MARIONNAUD - PARIS
- 3. Renseignez ensuite **les champs demandés** sur votre fiche produit en utilisant les filtres en haut à gauche et la barre de progression en bas de page.
- 4. Cliquez sur Enregistrer / Publier.

## **Renseigner les champs demandés**

#### Rendez-vous sur votre fiche produit

| ел. | Karry         Mon contribuyar         Reporting         Tarifie et conditions         Le Réleaus produits           Yeaunt nature ALXEMOC PROD Text Tag         Fundar         Fundar           Debiditationalisis         Geopherume etimpathin         Fundar           Yeaunt nature ALXEMOC PROD Text Tag         Fundar | Put √<br>Put √<br>Put √                              |
|-----|----------------------------------------------------------------------------------------------------|------------------------------------------------------|
|     |                                                                                                    |                                                      |
|     | Visibilité produit                                                                                                    | Rendre le produit exclusif                           |
|     | Per défaut, les informations de base du produit sont accessibles à tous les destinataires demandant votre pr<br>destinataires, activez cette option, il ne sera partagé qu'aux destinataires actifs.                                                                                                    | roduit. Si ce produit est exclusif à un ou plusieurs |
|     | Gaina Groupe Casino                                                                                                    |                                                      |
|     | Casino - référencement                                                                                                    | Partagé 🜑                                            |
|     | franprix - référencement                                                                                                    | (2) Partagé 📼                                        |
|     | Leader Price - référencement                                                                                                    | Activer le partage C                                 |
|     | Demo - E.Leclerc                                                                                                    |                                                      |
|     | Demo - E Leclerc                                                                                                    | Activer le référencement                             |
|     | Demo - Intermarché                                                                                                    |                                                      |
|     |                                                                                                    |                                                      |
|     |                                                                                                    |                                                      |

- 1. Renseignez ensuite **les champs demandés** sur votre fiche produit en utilisant les filtres en haut à gauche et la barre de progression en bas de page.
- 2. Cliquez sur Enregistrer / Publier.
- 3. Choisissez le destinataire en haut à gauche de l'onglet fiche produit. Vous pourrez également filtrer les champs obligatoires demandés.

### **Prérequis - Les champs obligatoires**

Les informations demandées varient en fonction des demandes du distributeur

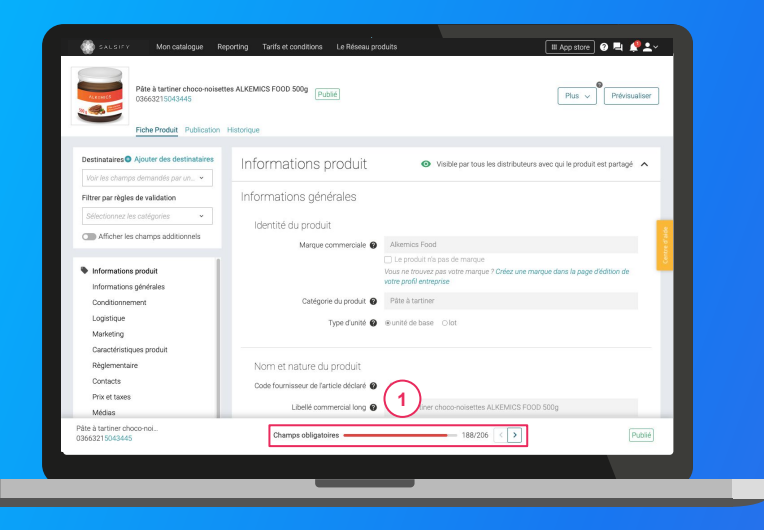

Pour vous aider à **identifier ces champs**, utilisez la **barre de progression** qui se trouve au bas de votre fiche produit. Celle-ci vous indique tous les champs **obligatoires** à remplir avant de pouvoir partager votre produit avec Intermarché. (1)

#### Attention

Afin de toujours répondre au plus proche des besoins, de nouveaux champs et règles de validation des données partagées pourront être ajoutés sur la plateforme à la demande de vos distributeurs. Vous pourrez retrouver ici ces nouveaux champs et règles.

## **Remplir une fiche produit**

Important

Vérifiez que le destinataire est bien activé en cliquant sur l'onglet « Publication » de vos fiches produit.

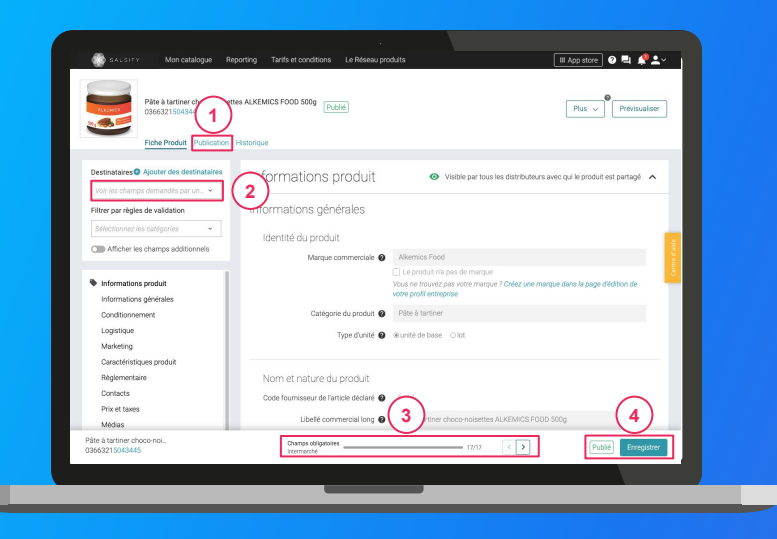

#### Une fois le produit créé :

- Utilisez le filtre « voir les champs demandés par » et sélectionnez le ou les distributeurs souhaités pour ne voir que les champs demandés par l'enseigne 2
- Utilisez la barre de progression pour vous focaliser uniquement sur les champs requis par Intermarché 3
- 3. Cliquez sur Enregistrer / Publier. 4

## Ajouter des images

### Vous pouvez ajouter des images à vos fiches produits

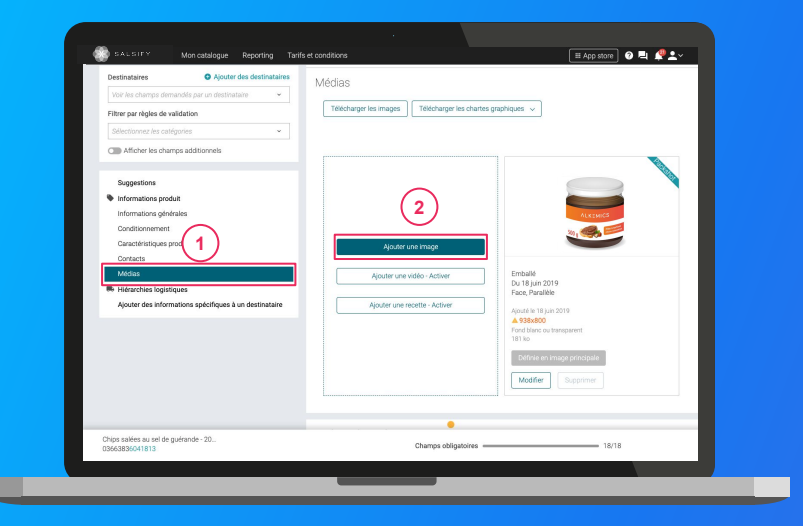

- 1. Rendez-vous dans la section « Médias » de votre fiche produit
- 2. Cliquez sur « Ajouter une image » 2
- 3. Déposez ou choisissez l'image que vous souhaitez joindre
- 4. Remplissez ensuite les informations demandées (page suivante)

## Ajouter des images

Quelles sont les informations à remplir ?

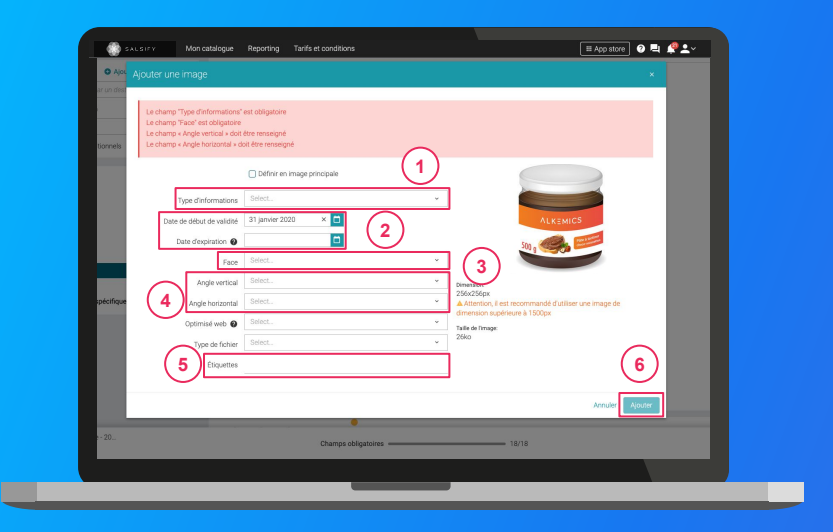

- Type d'information : présentation du produit sur la photo (produit déballé, en situation, en lot, ...)
- 2. Dates début/fin de validité : période de
- commercialisation du produit tel qu'il est présenté sur la photo
- 3. Face : face du produit qui apparaît sur la photo
  3 (face principale, côté gauche, dos, ...)
- 4. **Angles :** angles de prise de vue de la photo
- 4
  5. Étiquettes : elles permettent d'étiqueter et classer les photos selon vos besoins *NB : ce champ n'est pas obligatoire.*
- 6. Cliquez sur "Ajouter"

6

# Renseigner les données logistiques

#### Rendez-vous dans la section « hiérarchie logistique » 1

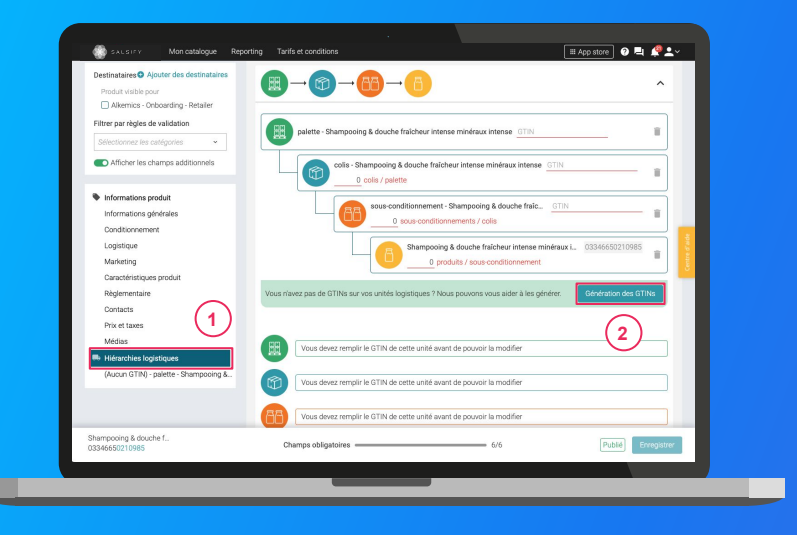

- Créez une nouvelle hiérarchie logistique
   Créer une nouvelle hiérarchie logistique
- 2. Choisissez la **structure** de votre hiérarchie parmi les **modèles existants ou créez** votre propre structure
- 3. Rentrez les **GTINs et les quantités** des différents éléments constituant la hiérarchie
- 4. Renseignez ensuite les informations demandées (dimensions, poids, ...)

*NB : si vous n'avez pas de GTIN, Salsify peut les générer automatiquement pour vous. Pour cela, cliquez sur :* 

Génération des GTINs 2

### Bravo, vous avez terminé !

Pour vérifier que votre fiche est bien partagée regardez en bas de la fiche que :

1 Pour le destinataire en question, l'ensemble des champs obligatoires sont complétés.

2 Votre produit est bien publié

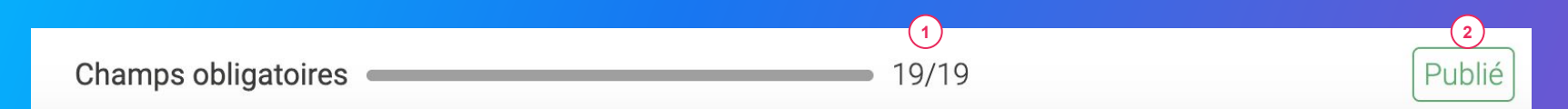

#### Rappel

Vérifiez que vos destinataires sont bien activés en cliquant sur l'onglet « Publication » de vos fiches produit.

### 5. Pour aller plus loin : les outils de productivité

....

## **1. Dupliquer vos fiches produits**

#### Rendez-vous sur l'onglet Catalogue

|                                                                       |                                                                                               |                                  |                    | -           |                      |                               |                         |
|-----------------------------------------------------------------------|-----------------------------------------------------------------------------------------------|----------------------------------|--------------------|-------------|----------------------|-------------------------------|-------------------------|
| Hitres sélectionnés<br>Aucun filtre sélectionné                       | P Recherchez par GTIN (même partiel), ID interne ou r                                         | rom (ou plusieurs GTINs séparés) |                    |             |                      |                               | _                       |
| Filtrer                                                               | Epocter 1 fiche      Actors en masse                                                          | 2                                |                    |             |                      | Colonnes 🤟 20 per page        | <ul> <li>← →</li> </ul> |
| Tapez pour<br>Télécharger les image                                   | s de 1 produit                                                                                | GTIN C C                         | ualité de la donné | ie Marque 🕽 | Date de création 🗘 D | ete de dernière mise à jour 🗘 | Commentaire produ       |
| Statut de     Mettre à jour les étiqu                                 | ot de 1 produit                                                                               | 03663836037373                   | Ŷ                  | alkerrics   | 09/07/2019           | 13/10/2022                    | Ø 📻                     |
| Addier 1 produit<br>adieer oe fi<br>Brouillo                          |                                                                                               | 03663839041899                   | ٥                  | alkerrics   | 09/04/2019           | 12/10/2022                    | Ø                       |
| Publicat Rendre 1 produit visib Destinal Order des référencem         | le sur le réseau Supplie/OM<br>ents pour un distributeur à partir des hiérarchies logistiques | 00663836066465                   |                    | Salsify     | 11/10/2022           | 12/10/2022                    | ¢                       |
| Publier 1 produit Partagé Désynchronisé                               |                                                                                               | 03663215042394                   | ٩                  | alkemics    | 11/12/2018           | 10/09/2021                    | Ø                       |
| Qualité de la donne.                                                  | 🛛 🐚 Fondant au chocolat 450 g                                                                 | 03505340000620                   | ٥                  | Sans marque | 12/05/2022           | 19/09/2022                    | Ø                       |
| <ul> <li>Non applicable (6)</li> <li>Ormée incomplète (88)</li> </ul> | UN ALKEMICS 75cl                                                                              | 03663836020054                   | Ŷ                  | alkerrics   | 04/11/2021           | 19/09/2022                    | ø                       |
| Correction demandée (2)                                               | Soda 1L                                                                                       | 03663836050280                   | ÷                  | alternics   | 19/05/2020           | 19/09/2022                    | ø                       |

Sélectionnez le produit à dupliquer 1
 Cliquez sur "Actions en masse" puis sur

"Dupliquer le produit" (3)

3. Vous êtes redirigé(e) vers la page de création produit. Renseignez les **informations demandées**, ajoutez une image (facultatif) et **créez le produit** puis **choisissez les destinataires** (onglet "Publication" de la fiche produit).

## **2. Modifier vos informations en masse**

#### Rendez-vous sur l'onglet Catalogue

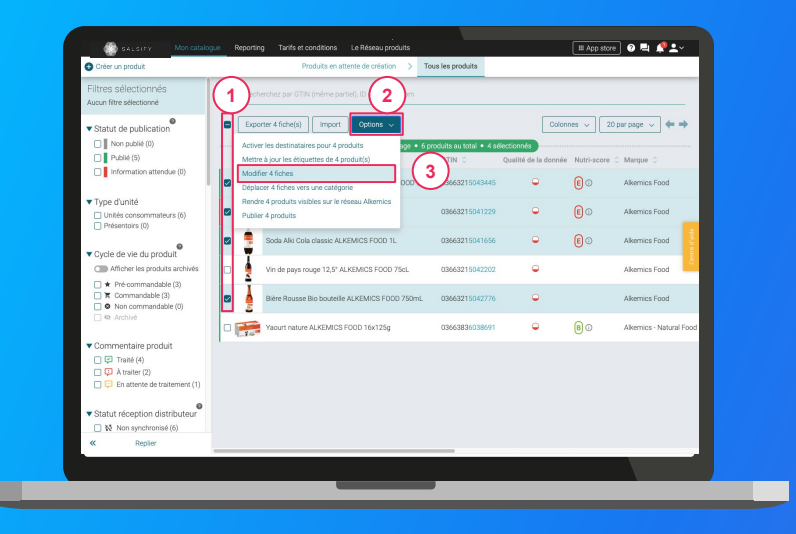

- Sélectionnez les produits pour lesquels vous voulez modifier une information
- Cliquez sur "Options" puis sur "Modifier X fiches" 2
   3
- 3. Une fenêtre s'ouvre..

Pour plus d'informations, vous pouvez consulter l'article suivant : https://app.supplierxm.salsify.com/?data-elevio-article=32

## 2. Modifier vos informations en masse

### Fenêtre d'édition multiple

| Creer un produit                                                                   |                                                                              |                            |                         |
|------------------------------------------------------------------------------------|------------------------------------------------------------------------------|----------------------------|-------------------------|
| Filtres sélectionnés<br>Aucun fitre sélectionné                                    | Résumé des 4 produits sélecti                                                | onnés : <u>Voir</u>        |                         |
| Statut de publication                                                              | Langue des produits en cours<br>d'édition français                           |                            | 20 par page 🗸 🔶 🔶       |
| Publié (5)                                                                         |                                                                              |                            | pore O Marque O I       |
| Information attendue (0)                                                           | Ajoutez un champ à modifier     Sélectionner un champ     Marque commerciaie |                            | Alkemics Food           |
| Type d'unité     Unités consommateurs (6)     Résentaire (0)                       | Catégorie du produit<br>Ingrécients                                          |                            | Alkemics Food           |
|                                                                                    | Allergenes sveres<br>Mode d'emploi                                           |                            | Alkemics Food           |
| Afficher les produits arch                                                         | Description marketing<br>Avantages consommateur                              |                            | Alkemics Food           |
|                                                                                    | Avantages produit                                                            |                            | Alkemics Food           |
|                                                                                    |                                                                              |                            | Alkemics - Natural Food |
| Commentaire produit     P Traté (4)     A traiter (2)     Fe attente de traitement |                                                                              |                            |                         |
|                                                                                    | 1/3: Lister & I                                                              | Modifier Annuler Valider > |                         |
| ✓ Statut réception distribute     ☐ № Non synchronisé (6)                          | ur                                                                           |                            |                         |
| « Replier                                                                          |                                                                              |                            |                         |

Pour plus d'informations, vous pouvez consulter l'article suivant : https://app.supplierxm.salsify.com/?data-elevio-article=32

- 1
- 1. Sélectionnez le(s) champ(s) que vous souhaitez modifier pour les produits sélectionnés
- Renseignez dans cette même fenêtre les informations des champs sélectionnés et validez.
   3

| Édition multiple                          |                                                                | ×                 |
|-------------------------------------------|----------------------------------------------------------------|-------------------|
| Langue des produits en cours<br>d'édition | Résumé des 4 produits sélectionnés : <u>Voir</u><br>français   | (2)               |
| Catégorie du produit <b>@</b>             | Catégorie du produit<br>Gaz, énergie<br>Hygiène & cosmétologie |                   |
|                                           | 1/3 : Lister & Modifier                                        | Annuler Valider > |

## 2. Modifier vos informations en masse

### Fenêtre de récapitulatif

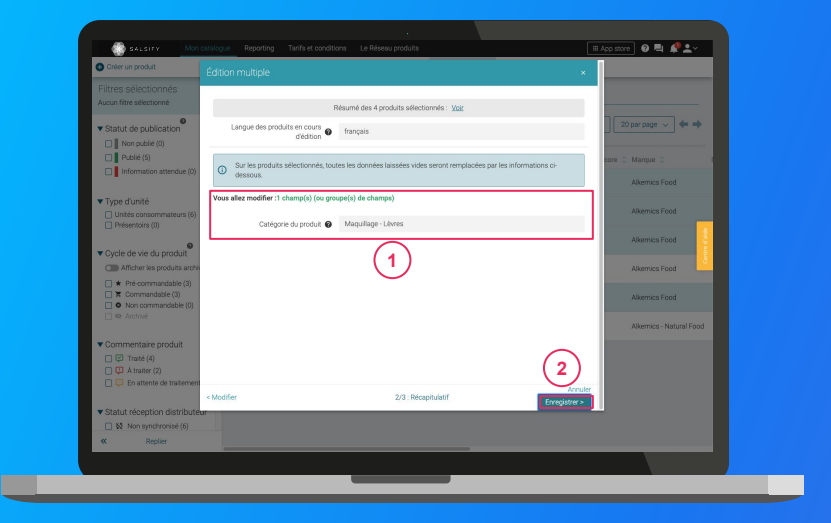

Pour plus d'informations, vous pouvez consulter l'article suivant : https://app.supplierxm.salsifv.com/?data-elevio-article=32

- Le récapitulatif vous présente l'ensemble des produits avec les modifications renseignées
- 2. Cliquez sur Enregistrez (2)

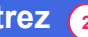

3. L'enregistrement : une fois complet, cliquez sur "Fermer". Vos produits ont été modifiés ! 3

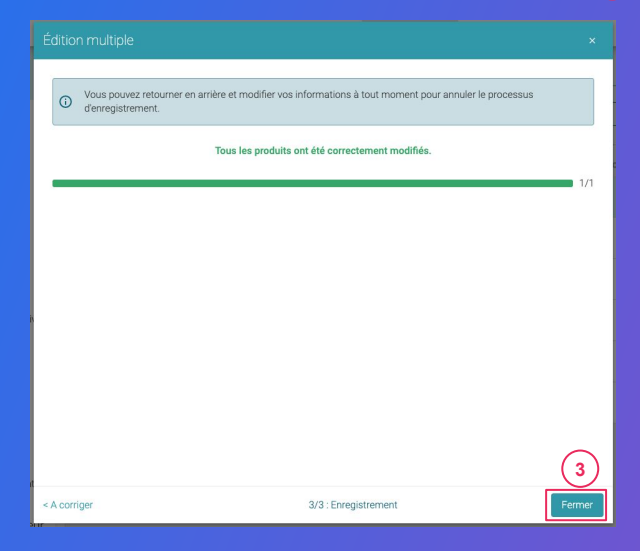

### Rendez-vous sur l'onglet Catalogue

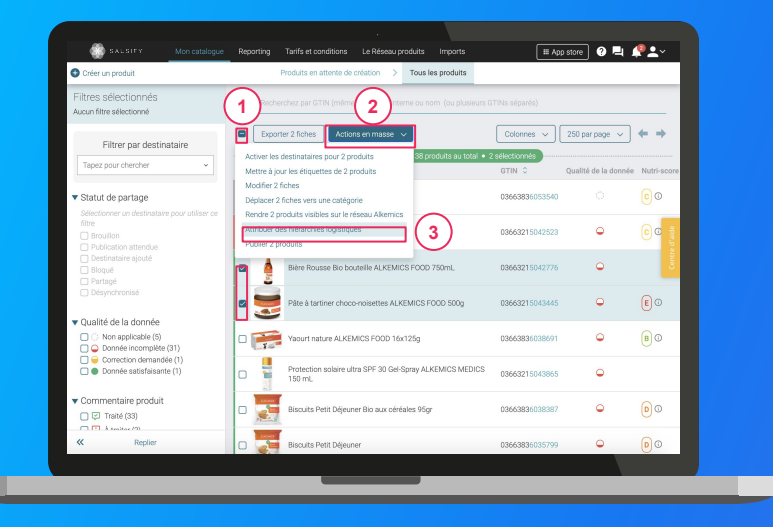

### 1

1. Sélectionnez les produits pour lesquels vous souhaitez attribuer vos hiérarchies logistiques

Note : réaliser cette action en masse vous permet de créer un référencement pour le destinataire de votre choix et y attribuer une hiérarchie logistique. Pour cela, il faut qu'au moins 1 hiérarchie logistique soit créée au préalable sur vos fiches produit et que celle-ci ne soit pas déjà liée à un autre référencement.

#### 2

- Cliquez sur "Actions en masse" puis sur "Attribuer des hiérarchies logistiques"
   3
- 3. Une fenêtre s'ouvre...

#### Attribuez vos hiérarchies logistiques

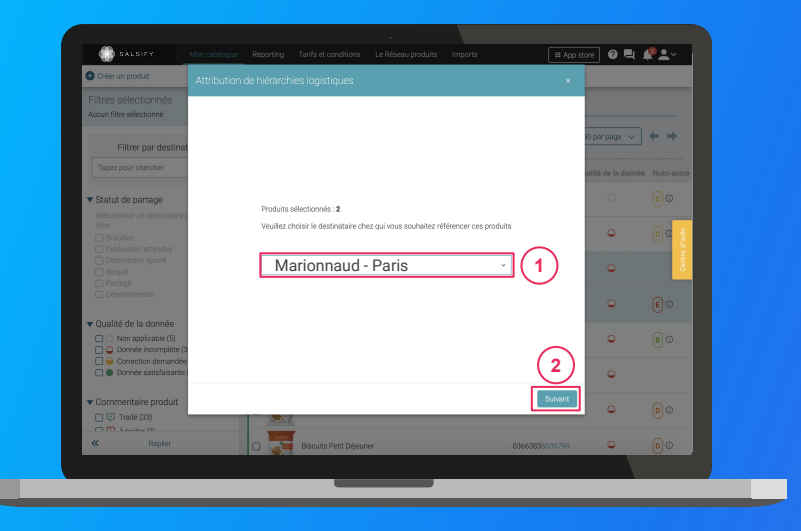

 Dans la fenêtre, sélectionnez le destinataire pour lequel vous souhaitez créer un référencement puis cliquez sur "Suivant". (2)

**Note :** cette action activera automatiquement le destinataire sélectionné. Si la qualité de donnée de vos produits est satisfaisante, le produit sera automatiquement partagé (les champs requis sont correctement renseignés).

 Sélectionnez la hiérarchie logistique à attribuer au référencement pour le distributeur sélectionné.
 Plusieurs cas possibles sont détaillés dans la page suivante...

#### Les différents cas possibles

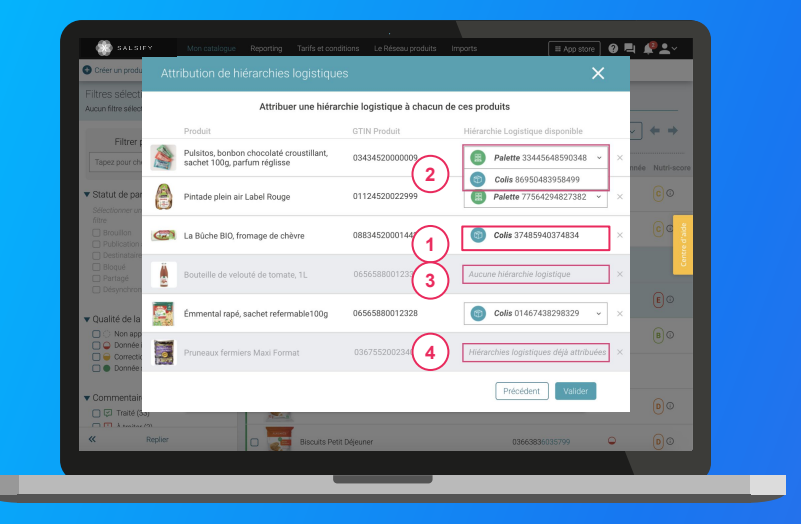

- Si une seule hiérarchie logistique est disponible (non rattachée à un référencement), celle-ci est automatiquement sélectionnée
- 2 Si plusieurs hiérarchies logistiques sont disponibles pour un produit, vous pouvez sélectionner celle qui vous convient
- 3 Si aucune hiérarchie logistique n'existe pour un produit, un avertissement s'affiche : "Aucune hiérarchie logistique" ;
- 4 Si toutes les hiérarchies logistiques existantes pour un produit sont déjà liées à un référencement, le message suivant s'affiche : "Hiérarchies logistiques déjà attribuées".

**Astuce :** si aucune hiérarchie logistique n'est disponible (cas 3 et 4), créez-en de nouvelles en vous référant aux articles suivants :

- <u>Créer une hiérarchie logistique manuellement depuis la fiche</u>
   <u>produit</u>
- <u>Créer des hiérarchies logistique en masse via un import Excel</u>

#### L'attribution de vos hiérarchies logistiques

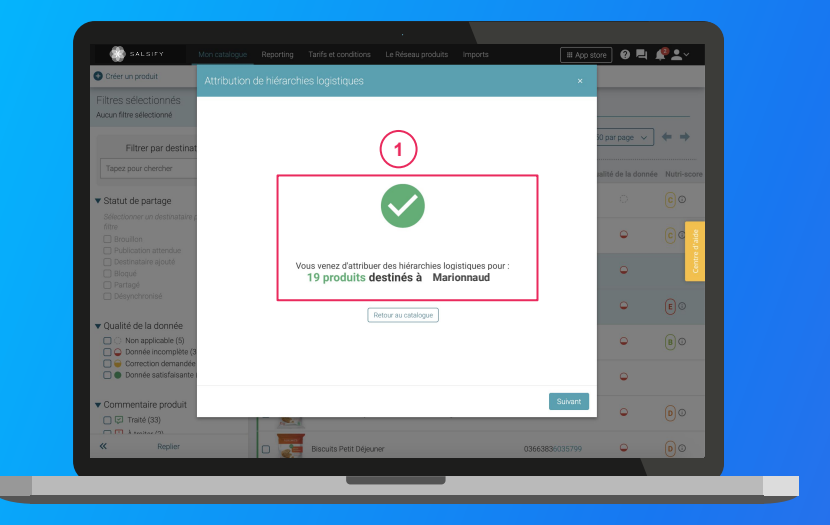

- 1. Cliquez enfin sur "Valider". Une barre de progression vous indique que l'attribution de vos hiérarchies logistiques pour le distributeur sélectionné est en cours. Veillez à ne pas fermer cette fenêtre pendant l'attribution.
- 2. Une fois terminée, une **fenêtre récapitulative** vous indique le nombre de produits pour lesquels l'attribution de la hiérarchie logistique a fonctionné.

Note : vos distributeurs peuvent également demander des informations spécifiques additionnelles (descentes tarifaires, codes fournisseurs, ...). Renseignez ces informations directement depuis la fiche produit concernée (section "Informations spécifiques") ou grâce à la fonctionnalité d'import Excel !

Pour plus d'informations sur vos référencements, consultez <u>cet</u> <u>article.</u>

### 4. Publier vos produits en masse

#### Rendez-vous sur l'onglet Catalogue

| G Creer un produit                                                                 |                  | Produits en ac                                                   | sence de caución - 3 - 16 | ta les produits                   |                                   |             |                         |
|------------------------------------------------------------------------------------|------------------|------------------------------------------------------------------|---------------------------|-----------------------------------|-----------------------------------|-------------|-------------------------|
| Filtres sélectionnés<br>Aucun filtre sélectionné                                   | Deet             |                                                                  |                           |                                   |                                   |             |                         |
| ▼ Statut de publication                                                            | Expo             | rter 4 fiche(s) Import                                           | Options ~                 |                                   | Color                             | mes v 2     | 0 par page 🗸 🔶 👄        |
| Non publié (0) Publié (5)                                                          | Active<br>Mettro | r les destinataires pour 4 pr<br>a à jour les étiquettes de 4 pr | roduits age • 6 pr        | oduits au total • 4 sél<br>GTIN © | ectionnés<br>Qualité de la donnée | Nutri-score | O Marque O              |
| Information attendue (0)                                                           | Modif<br>Dépla   | ier 4 fiches<br>cer 4 fiches vers une catégo                     | orie 000 500g             | 03663215043445                    | •                                 | EO          | Alkemics Food           |
| Type d'unité     Unités consommateurs (6)     Referentiers (7)                     | Rendr            | e 4 produits visibles sur le ré<br>r 4 produits                  | éseau Alkemics 3          | 3663215041229                     | ۰                                 | 0           | Alkemics Food           |
| Curle de vie du produit                                                            | •                | Soda Alki Cola classic ALR                                       | KEMICS FOOD 1L            | 03663215041656                    | •                                 | 0           | Alkemics Food           |
| Afficher les produits archivés                                                     |                  | Vin de pays rouge 12,5° Al                                       | LKEMICS FOOD 75cL         | 03663215042202                    | •                                 |             | Alkemics Food           |
| Pre-commandable (2)     T Commandable (4)     Non commandable (0)                  | •                | Bière Rousse Bio bouteille                                       | ALKEMICS FOOD 750mL       | 03663215042776                    | ۹                                 |             | Alkemics Food           |
| 🗌 🕸 Archivé                                                                        | 0 📻              | Yaourt nature ALKEMICS                                           | F00D 16x125g              | 03663836038691                    | •                                 | <b>B</b> ©  | Alkemics - Natural Food |
| Commentaire produit<br>Traité (4)<br>A traiter (2)<br>En attente de traitement (1) |                  |                                                                  |                           |                                   |                                   |             |                         |
| Statut réception distributeur     Statut réception distributeur                    |                  |                                                                  |                           |                                   |                                   |             |                         |
| « Replier                                                                          |                  |                                                                  |                           | _                                 |                                   |             |                         |

Pour plus d'informations, vous pouvez consulter l'article suivant : <u>https://app.supplierxm.salsify.com/?data-elevio-article=167</u>

- 1. Sélectionnez les produits que vous souhaitez publier
- Cliquez sur "Options" puis sur "Publier X produits"
   3
- Une fenêtre récapitulative s'ouvre, cliquez sur "Publier X produits"

#### Publier les produits

Êtes-vous sûr de vouloir publier ces 4 produit(s) ?

- Pâte à tartiner choco-noisettes ALKEMICS FOOD 500g · 03663215043445
- Soda Alki Cola classic ALKEMICS FOOD 1L 03663215041656
- Vin de pays rouge 12,5° ALKEMICS FOOD 75cL 03663215042202
- Bière Rousse Bio bouteille ALKEMICS FOOD 750mL 03663215042776

Annuler

### 5. Activer des destinataires en masse

### Rendez-vous sur l'onglet Catalogue

| Créer un produit                                                                      | $\frown$         | Produits en a                                  | ttente de création    | > Tou       | s les produits        |                      |            |                         |
|---------------------------------------------------------------------------------------|------------------|------------------------------------------------|-----------------------|-------------|-----------------------|----------------------|------------|-------------------------|
| Filtres sélectionnés<br>Aucun filtre sélectionné                                      | 1                | archez par GTIN (même pa                       | riel (2)              |             |                       |                      |            |                         |
| ▼ Statut de publication                                                               | E Expo           | ter 4 fiche(s) Import                          | Options 🗸             |             |                       | Colon                | nes 🗸      | 20 par page 🗸 🖨 🔿       |
| Non publie (0)                                                                        | Active<br>Mettre | a jour les étiques                             | roduits<br>produit(s) | ige • 6 pro | duits au total • 4 se | Dualité de la donnée | Nutri-se   | core O Marque O         |
| Information attendue (0)                                                              | Modifi<br>Déplac | er 4 fiches 3                                  | orie                  | DOD 500g    | 03663215043445        | •                    | <b>E</b> 0 | Alkemics Food           |
| <ul> <li>Type d'unité</li> <li>Unités consommateurs (6)</li> </ul>                    | Rendri<br>Publie | e 4 produits visibles sur le r<br>r 4 produits | réseau Alkernics      |             | 03663215041229        | ٩                    | E O        | Alkemics Food           |
| Presentorrs (0)                                                                       | • 1              | Soda Alki Cola classic AL                      | KEMICS FOOD 1L        |             | 03663215041656        | •                    | E O        | Alkemics Food           |
| Cycle de vie du produit     Afficher les produits archivés                            | •                | Vin de pays rouge 12,5° A                      | LKEMICS FOOD 75       | cL          | 03663215042202        | •                    |            | Alkemics Food           |
| * Pré-commandable (2)     R Commandable (4)     On commandable (0)                    | •                | Bière Rousse Bio bouteil                       | e ALKEMICS FOOD       | 750mL       | 03663215042776        | ۹                    |            | Alkemics Food           |
| 🗌 🏟 Archivé                                                                           | 0 📻              | Yaourt nature ALKEMICS                         | F00D 16x125g          |             | 03663836038691        | •                    | 00         | Alkemics - Natural Food |
| Commentaire produit  Commentaire produit  A traiter (2)  En attente de traitement (1) |                  |                                                |                       |             |                       |                      |            |                         |
| Statut réception distributeur     Statut réception distributeur                       |                  |                                                |                       |             |                       |                      |            |                         |
| « Replier                                                                             |                  |                                                |                       |             |                       |                      |            |                         |

Pour plus d'informations, vous pouvez consulter l'article suivant : https://app.supplierxm.salsifv.com/?data-elevio-article=167 1. Sélectionnez les produits pour lesquels vous souhaitez activer des destinataires

- 2. Cliquez sur "**Option**" puis sur "**Activer les** destinataires pour X produits" 3
- Une fenêtre s'ouvre : sélectionnez les destinataires que vous souhaitez activer dans la liste déroulante

4. Cliquez sur "Activer"

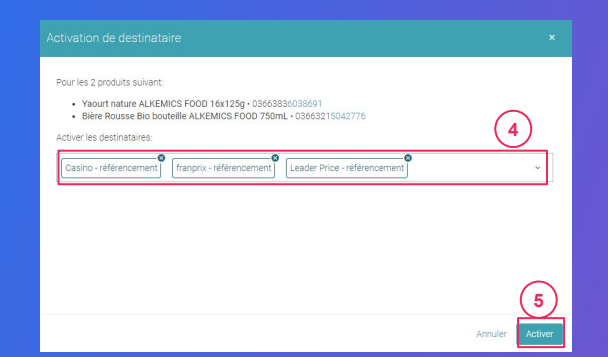

## 6. Reporting Rendez-vous dans l'onglet reporting

Pour accéder au reporting, vous devez avoir souscrit à une offre Salsify.

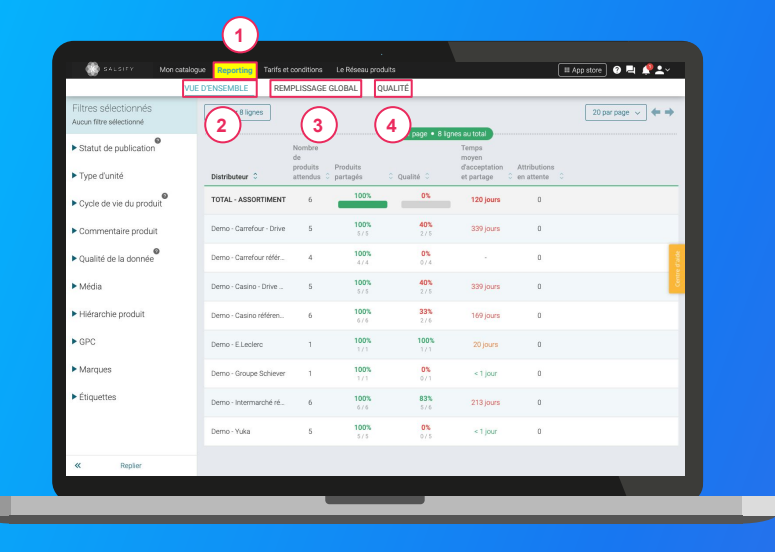

### Suivez et améliorez la bonne collaboration avec vos distributeurs !

**3 onglets** vous permettent de savoir sur quels éléments vous concentrer **pour une meilleure efficacité :** (1)

- 1. **Vue d'ensemble :** identifiez rapidement où en est le partage de vos produits et la qualité de donnée associée. (2)
- Remplissage global : toutes les informations renseignées sur vos fiches produits par distributeur. 3
- Qualité : qualité de donnée et pourcentage de remplissage au global et pour chacun des champs demandés par vos distributeurs.

### En savoir +

# Maintenant, à vous de jouer !